**Portail des ressources numériques** des bibliothèques de Loire-Atlantique Guide pratique

Comment utiliser le portail de ressources numériques de la Bibliothèque départementale de Loire-Atlantique (BDLA) ?

Loire Atlantique

## SOMMAIRE

|     | Accéder à la page internet           | 3   |
|-----|--------------------------------------|-----|
|     | S'inscrire                           | 5   |
|     | Se reconnecter après son inscription | 9   |
|     | Les ressources disponibles           | 10  |
| V   | Accéder à une ressource              | 11  |
| VI  | Les particularités                   | 12  |
| VII | Renouveler son inscription           | .13 |

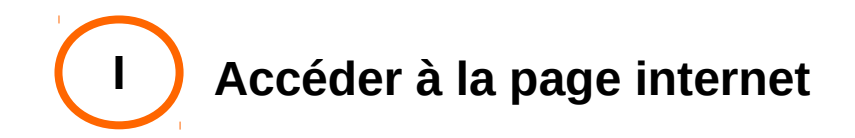

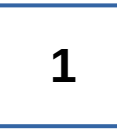

## Ouvrir une page internet

3

Cliquer sur le premier lien

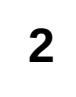

Effectuer une recherche avec les termes « portail bdla »

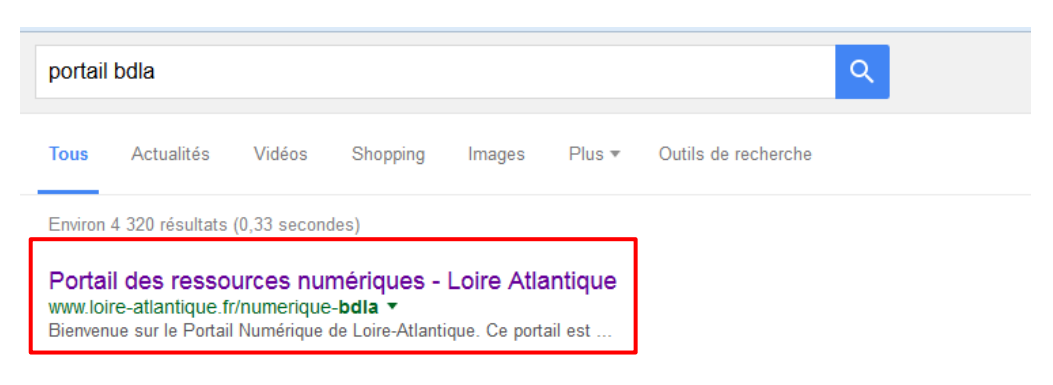

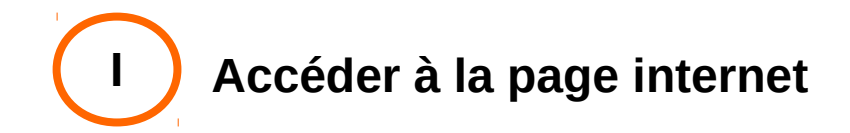

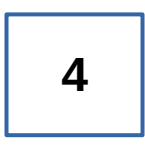

Se connecter sur la page : si vous accédez à la page d'accueil du site, ne pas se connecter avec la connexion en haut de page mais sur la rubrique en bas de page.

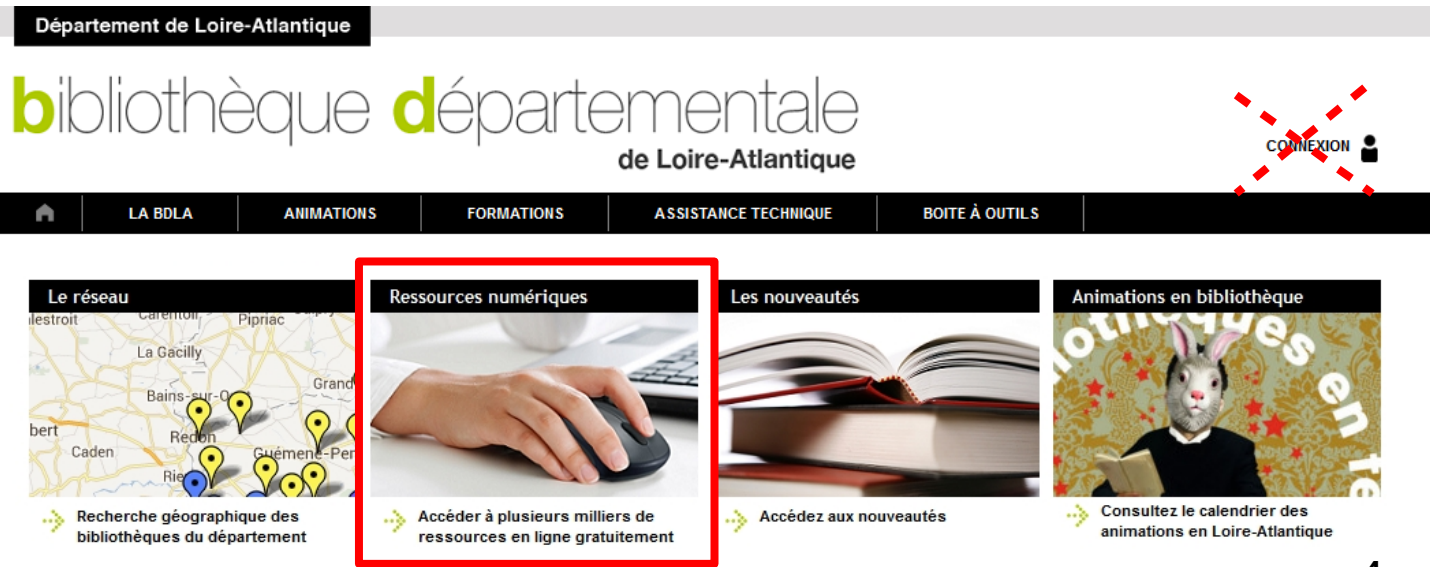

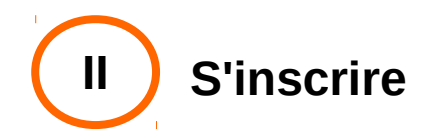

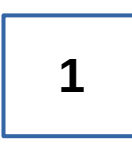

Cliquer sur « Créer mon compte »

#### Portail des ressources numériques

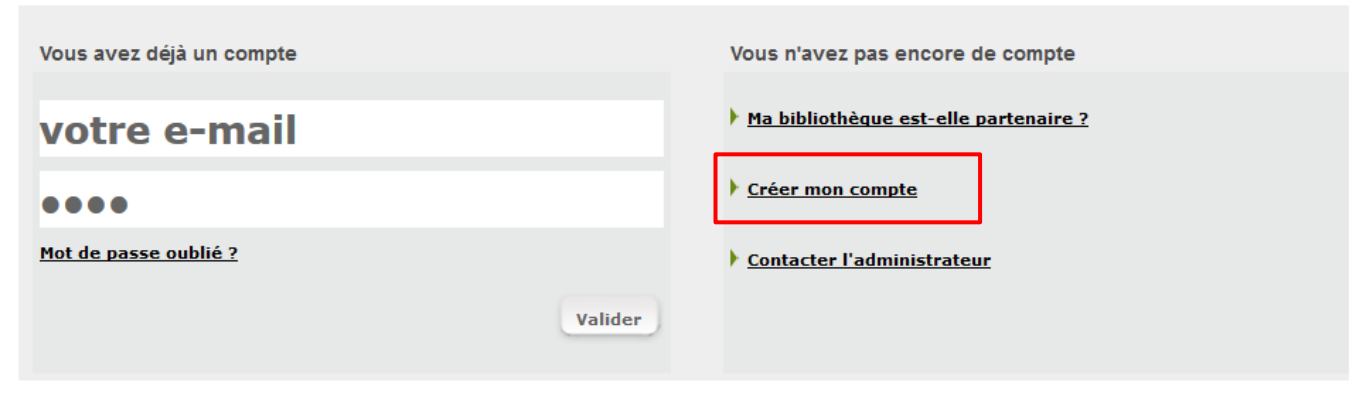

Bienvenue sur le Portail Numérique de Loire-Atlantique. Ce portail est accessible gratuitement à tous les usagers des bibliothèques de Loire-Atlantique desservies par la Bibliothèque Départementale.

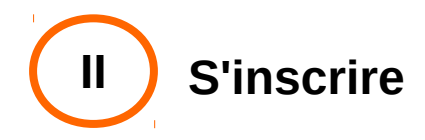

# 2

Compléter les critères à l'aide de votre carte d'accès fournie par votre bibliothèque et créer votre mot de passe (il vous sera demandé lors de votre reconnexion)

#### Portail des ressources numériques - s'inscrire

Si vous êtes inscrit dans une bibliothèque de Loire-Atlantique desservie par la Bibliothèque Départementale vous pouvez vous inscrire gratuitement. Pour cela, procurez-vous une "carte numérique" auprès de votre bibliothèque et remplissez le formulaire ci-dessous

Retour à la liste des ressources

Ma bibliothèque est-elle partenaire ?

#### Je m'inscris

| Numéro de carte * | Email *        |
|-------------------|----------------|
| Code d'accès *    | Mot de passe * |
|                   | Nom *          |
|                   | Prénom *       |
|                   | Valider        |

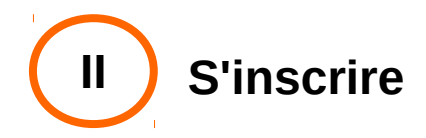

3

Vous pouvez maintenant modifier les éléments de votre compte et accéder aux ressources

Saint Philbert de Grandlieu

Modifier mon compte

Renouveler l'abonnement

- Contacter l'administrateur
- Déconnexion

Bienvenue sur le Portail Numérique de Loire-Atlantique. Ce portail est accessible gratuitement à tous les usagers des bibliothèques de Loire-Atlantique desservies par la Bibliothèque Départementale.

Le Portail Numérique vous donne accès très simplement à plusieurs milliers de ressources en ligne dans les domaines de l'autoformation (pour enfants ou adultes) de l'orientation scolaire et professionnelle, de la VOD, de la presse en ligne...

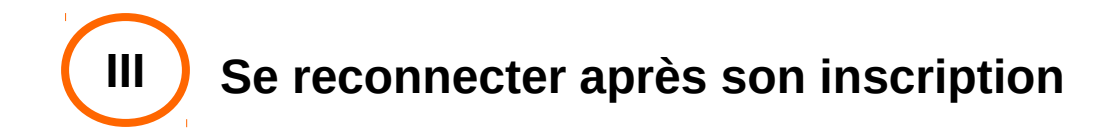

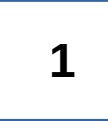

Retourner sur la page de création du compte

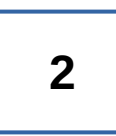

Compléter les cases avec l'adresse e-mail et le mot de passe choisi lors de votre inscription

Portail des ressources numériques

| Vous avez déjà un compte     | Vous n'avez pas encore de compte      |
|------------------------------|---------------------------------------|
| votre e-mail                 | Ma bibliothèque est-elle partenaire ? |
| ••••                         | Créer mon compte                      |
| <u>Mot de passe oublié ?</u> | Contacter l'administrateur            |
| Valider                      |                                       |

Bienvenue sur le Portail Numérique de Loire-Atlantique. Ce portail est accessible gratuitement à tous les usagers des bibliothèques de Loire-Atlantique desservies par la Bibliothèque Départementale.

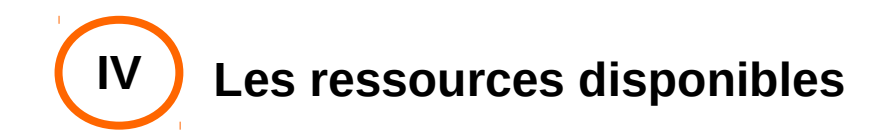

Différentes ressources sont mises à votre disposition : aide scolaire, formation, vidéos...

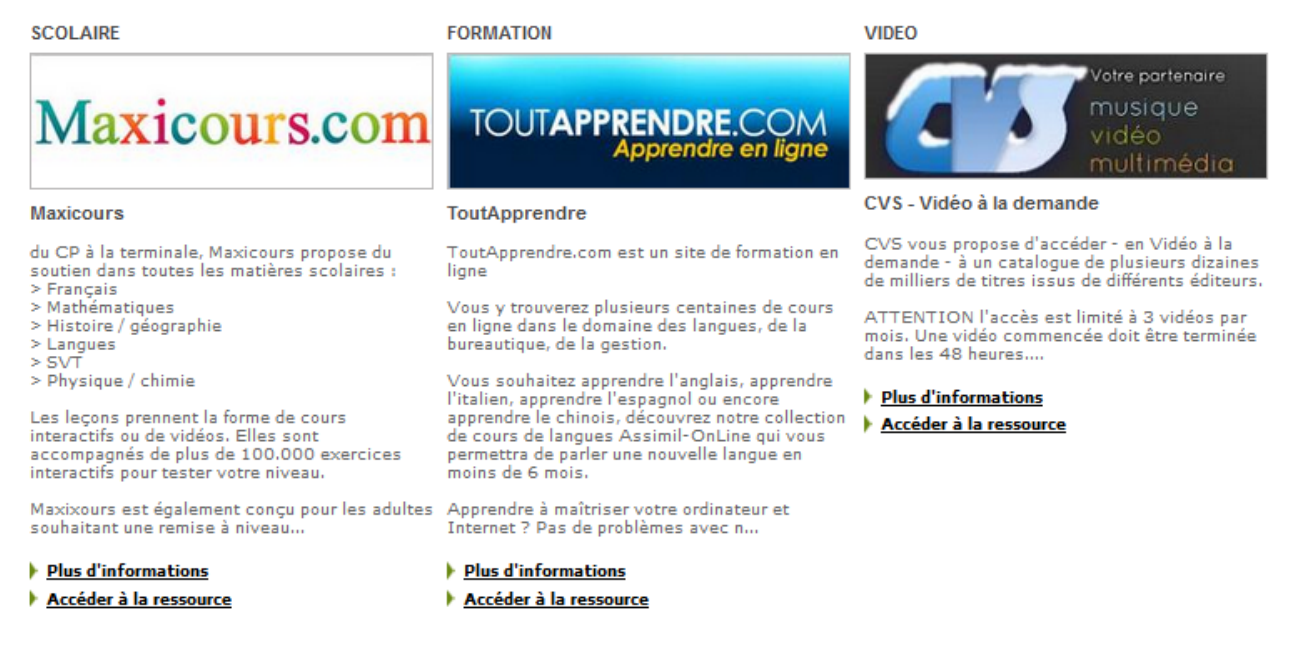

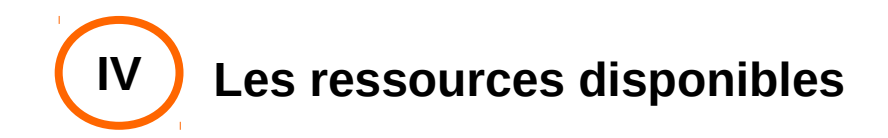

## ... ou encore la presse en ligne, des jeux interactifs et un service de questions-réponses en ligne

#### PRESSE EN LIGNE

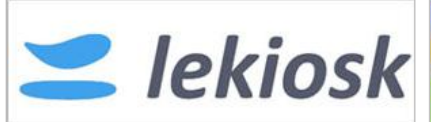

#### LeKiosk.fr

Le site Lekiosk permet la consultation en ligne de plus de 600 magazines....

#### Plus d'informations

Accéder à la ressource

#### JEUNESSE

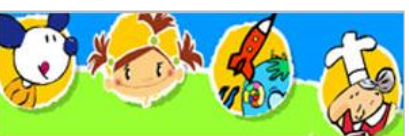

#### **CVS** - jeunesse

Planet Nemo est un espace interactif de jeux et de découvertes pour les enfants.

Conçu et réalisé par une équipe de professionnels des médias pour enfants, il se compose de plusieurs univers thématiques riches de jeux et d'activités...

#### Plus d'informations

#### Accéder à la ressource

#### BIBLIOTHEQUE

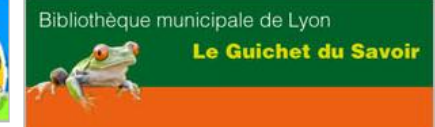

#### Les guichets du savoir

Google fournit des réponses à bien des questions, mais parfois, on aimerait pouvoir poser une question à un vrai spécialiste.

Les guichets du savoir vous permettent de poser vos questions à des bibliothécaires spécialisés dans les différents domaines du savoir. Ils s'engagent à vous fournir une réponse sous 72 heures.

Contrairement à ce qu'on peut trouver dans les forums de discussion, ces réponses sont argumentées et reposent sur des sources fiables dont les informations ont...

#### Plus d'informations

Accéder à la ressource

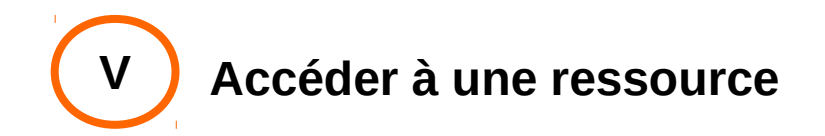

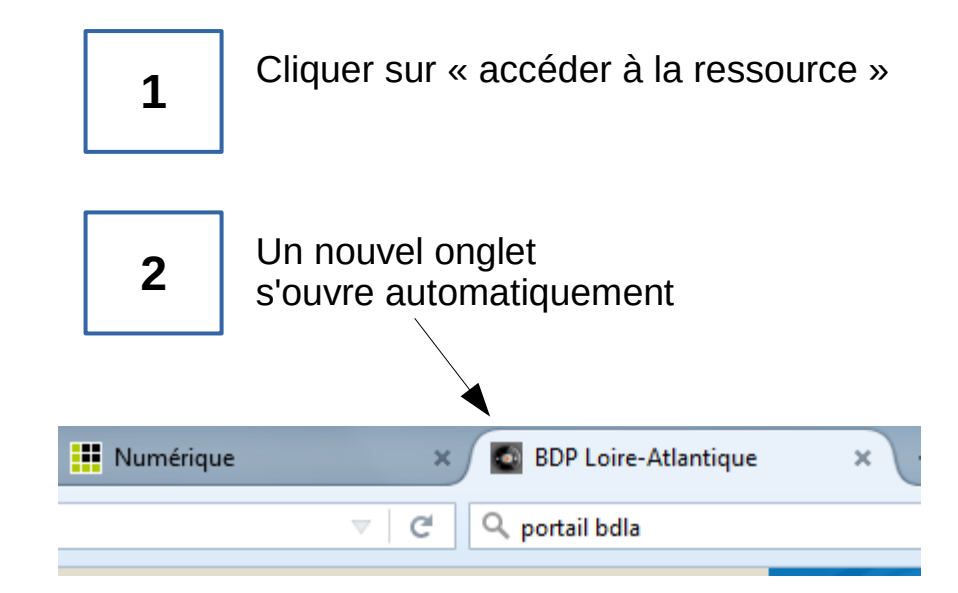

JEUNESSE

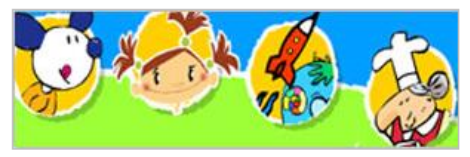

CVS - jeunesse

Planet Nemo est un espace interactif de jeux et de découvertes pour les enfants.

Conçu et réalisé par une équipe de professionnels des médias pour enfants, il se compose de plusieurs univers thématiques riches de jeux et d'activités...

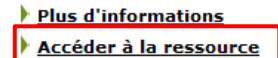

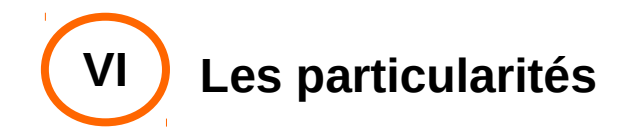

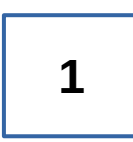

### Les ressources « Maxicours.com » et « Toutapprendre.com » envoient vers la même page

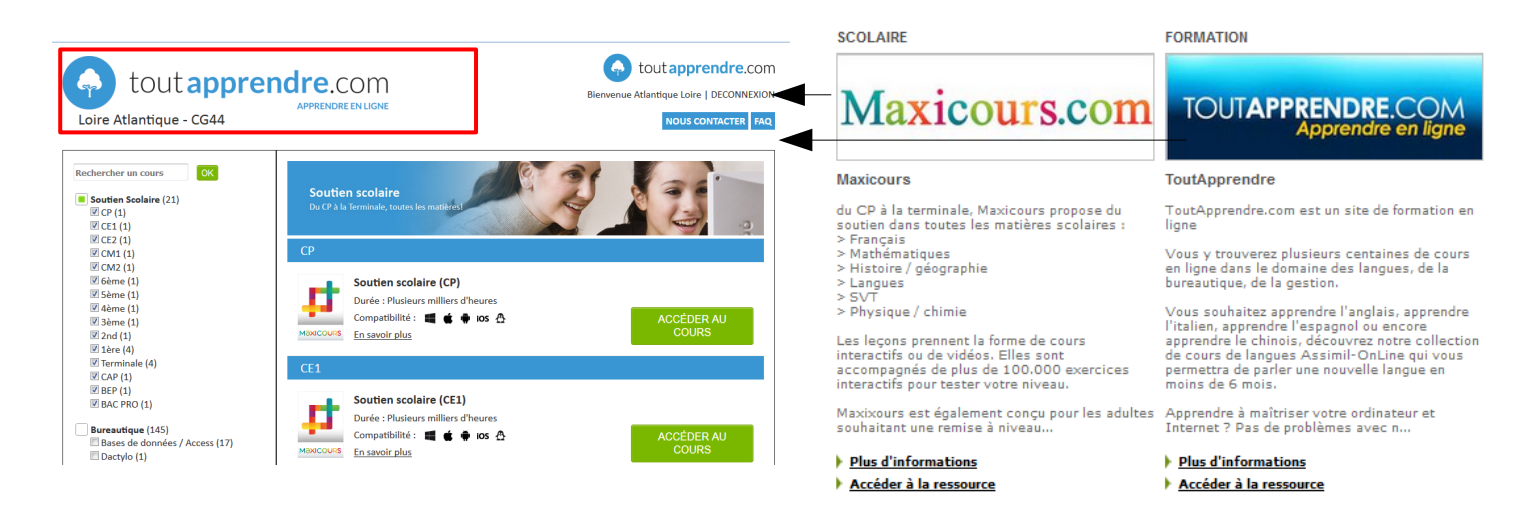

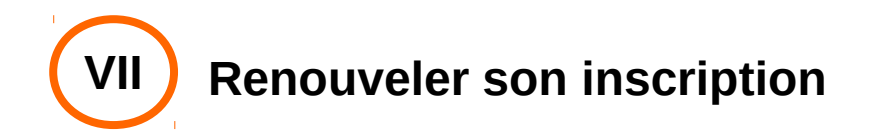

Un an après la création du compte, il est nécessaire de renouveler son abonnement :

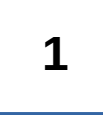

Demander une nouvelle carte à l'accueil de la bibliothèque

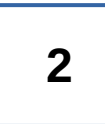

Se reconnecter comme précédemment (il est inutile de créer un nouveau compte)

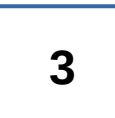

Cliquer sur renouveler l'abonnement et entrer les nouveaux codes

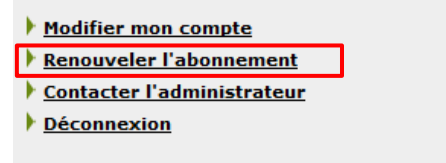